## GUÍA SUGOS LABORATORIOS

## - CREACIÓN Y REPORTE DE RESULTADOS

## Creación de Orden

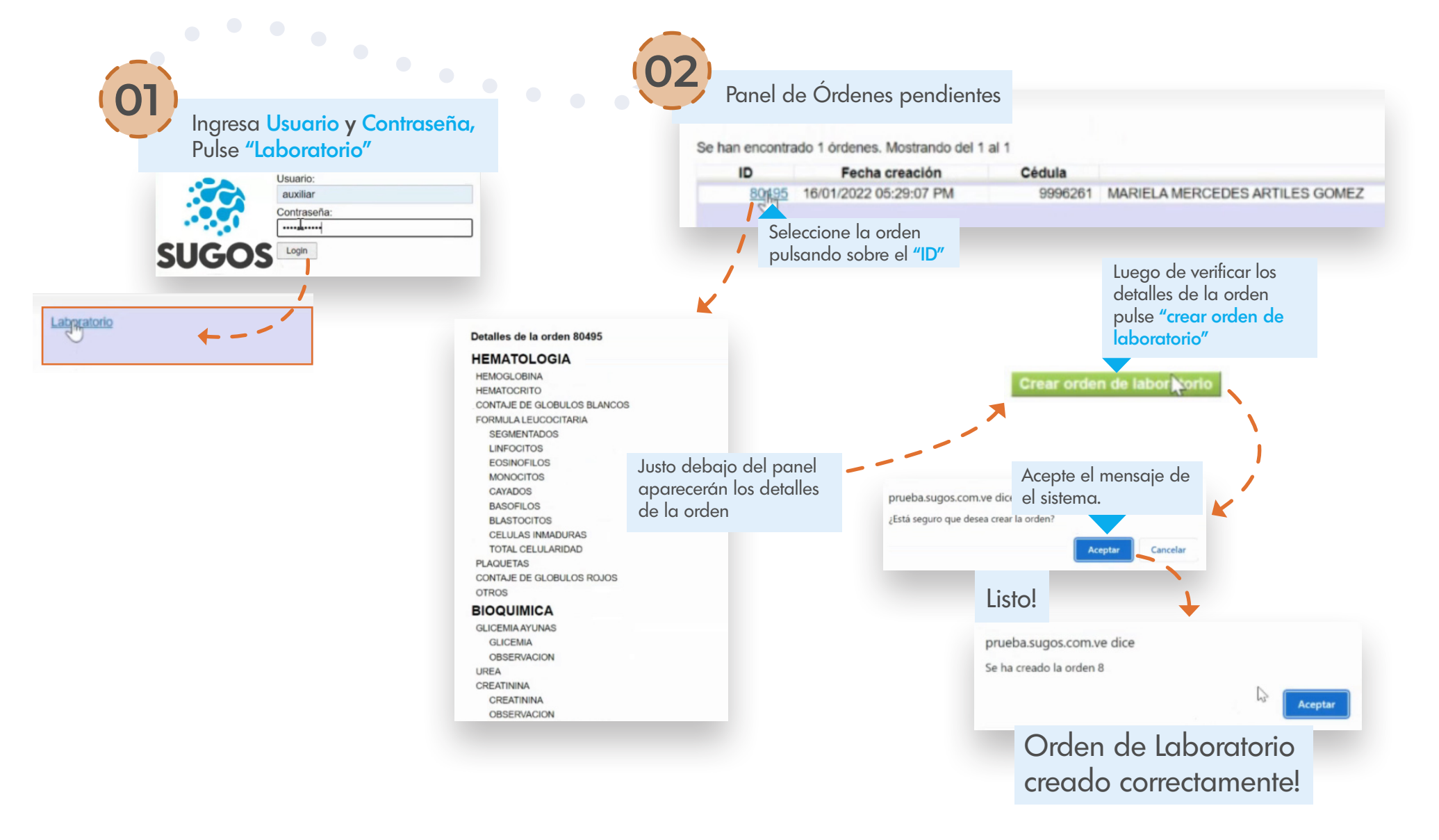

## GUÍA SUGOS • LABORATORIOS - CREACIÓN Y REPORTE DE RESULTADOS

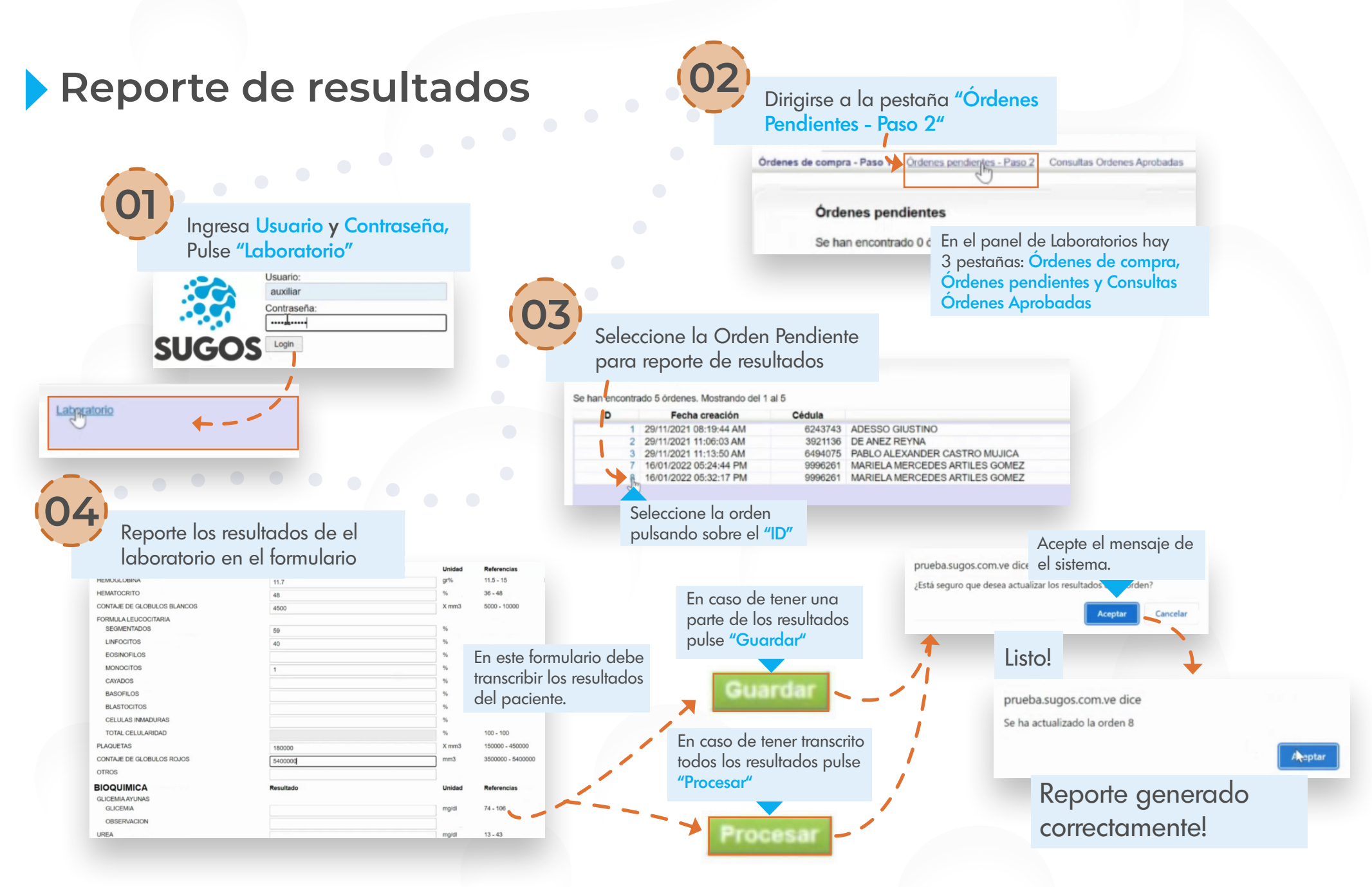